## Tipps & Tricks - Verknüpfung auf den Desktop legen

## (gilt nur für den angemeldeten Benutzer)

Im Datei Explorer die gewünschte Datei oder den gewünschten Ordner markieren

- 1. Klick mit der rechten Maustaste auf Datei/Ordner
- 2. Senden an
- 3. Desktop (Verknüpfung erstellen)

## fertig 😊

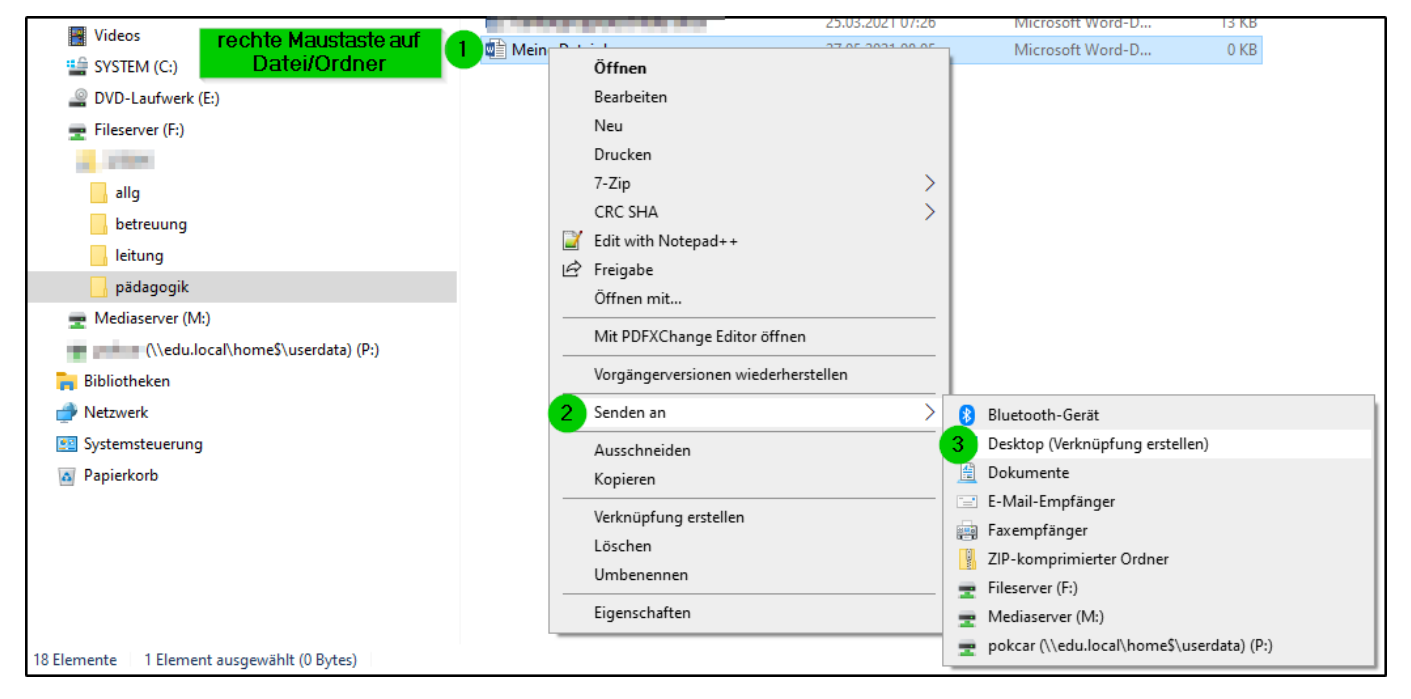